r

user wil

\_

wi

## **Completed Actions**

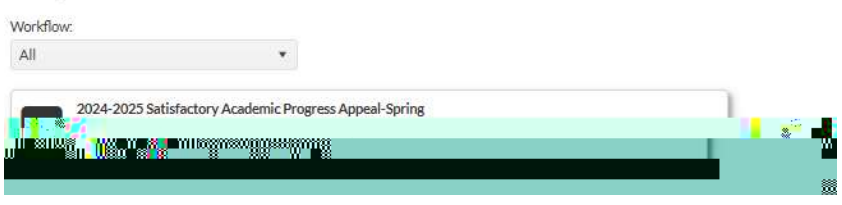